# KRAMER

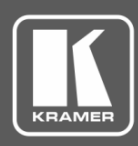

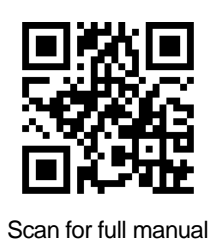

# 861 Quick Start Guide

This guide helps you install and use your 861 for the first time.

Go to <u>www.kramerav.com/downloads/861</u> to download the latest user manual and check if firmware upgrades are available.

## Step 1: Check what's in the box

- ☑ 861 4K HDMI Generator, Analyzer and Cable Tester ☑ 1 Belt pouch for the 861
- ✓ 1 C-HM/HM/PICO/BK-3 HDMI cable
- ✓ 1 Quick start guide
- 1 Lithium battery
- ✓ 1 USB mirco-B to USB type-A cable

## Step 2: Get to know your Product

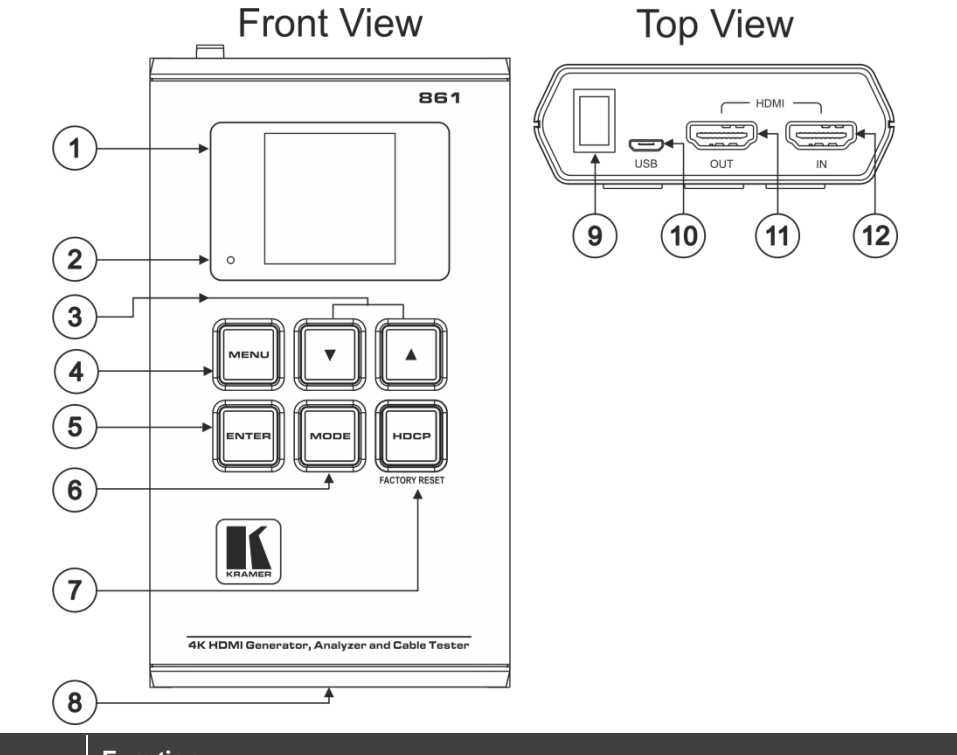

| # | Feature                      | Function                                                                                                    |  |
|---|------------------------------|----------------------------------------------------------------------------------------------------|--|
| 1 | OLED Display                 | Displays the selected function of the current operation mode. The status lines at the top show the current operational mode (Analyzer, Pattern, or Cable Test), USB port mode (power or control), power status, and mode-specific detection details. The menu or signal analysis data appears below. |  |
| 2 | Battery Charging<br>LED      | Lights red when a USB power source is connected and is charging the battery. When device is not in use for a while, LED slowly flashes red to indicate that the device entered the power saving mode (when not receiving power via USB). Press any key to turn the display back on.                  |  |
| 3 | Up and Down Arrow<br>Buttons | Press to move up and down or adjust selections within menus.                                                                                                    |  |
| 4 | MENU Button                  | Press to exit to previous menu steps and to return to the main menu screen.                                                                                                    |  |
| 5 | ENTER Button                 | Press to confirm a selection or go to the next menu level.<br>In the Analyzer and Pattern modes, press and hold for about 2 seconds to turn the audio on or off.                                                                                                    |  |
| 6 | MODE Button                  | Press to switch between Analyzer mode, Pattern mode, and Cable Test mode.<br>In the Analyzer mode, press and hold for about 2 seconds to toggle the input's hot plug trigger.<br>In the Pattern mode, press and hold for about 2 seconds to enable or disable the output's AV Mute<br>function.      |  |

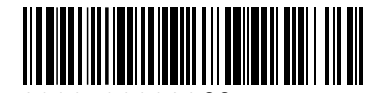

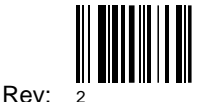

P/N: 2900-300960

| #  | Feature                        | Function                                                                                                    |  |
|----|--------------------------------|----------------------------------------------------------------------------------------------------|--|
| 7  | HDCP (FACTORY<br>RESET) Button | Press to toggle between supported HDCP versions (1.4, 2.2) or to disable HDCP.<br>In the Analyzer mode, this changes the HDCP versions that are supported by the input port.<br>In the Pattern mode, this changes the HDCP that is required by the output port.<br>The button's outline lights according to the HDCP state and the current version that is supported:<br>Red (HDCP 1.4), blue (HDCP 2.2), off (HDCP disabled) or flashing (HDCP authentication failed).<br>Press and hold while powering the device to reset it to its factory default settings. |  |
| 8  | Battery Compartment            | Stores the rechargeable battery (supplied with the unit).                                                                                                    |  |
| 9  | Power Button                   | Press to turn the unit on or off.                                                                                                    |  |
| 10 | Micro-B USB<br>Connector       | Use to power the unit and charge the battery, upgrade the firmware or control the device (via RS-232 commands).                                                                                                    |  |
| 11 | HDMI OUT<br>Connector          | Connect to an HDMI acceptor (for example, a display).                                                                                                    |  |
| 12 | HDMI IN Connector              | Connect to an HDMI source (for example, a media player, game console or set-top box).                                                                                                    |  |

## Step 3: Powering the 861

You can power 861 by connecting the USB port to a power source via a USB cable or use the rechargeable battery.

When using the battery, before operating **861** via its battery for the first time, insert the battery, and connect the USB charger cable to a power source to charge until the battery is full IIII. (It is recommended to charge for at least 5 hours before operating with the battery for the first time).

#### To insert the battery:

- 1. Use a small screwdriver to press down the slot on the rear lower side of the device to pop out the battery housing cover.
- 2. Turn the device face-down and pull out the Mylar tab.
- 3. Place the battery in its correct position, over the tab, and insert it into the battery housing until it sits securely on the battery brackets.
- 4. Click back the battery housing cover.

#### To charge the battery:

Connect the USB charger cable to a power source and charge the battery until it is full.

Operation time with a full battery is typically >5 hours.

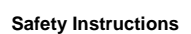

Caution: There are no operator serviceable parts inside the unit

Warning: Disconnect the power before installing

See  $\underline{kramerav.com/downloads/Safety}$  for updated safety information.

## Step 4: Connect the input and output

Always switch OFF the power on each device before connecting it to your **861**. For best results, we recommend that you always use Kramer high-performance cables to connect AV equipment to **861**.

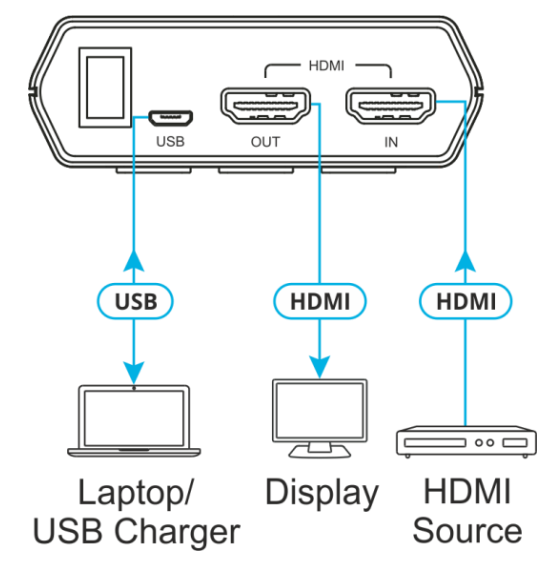

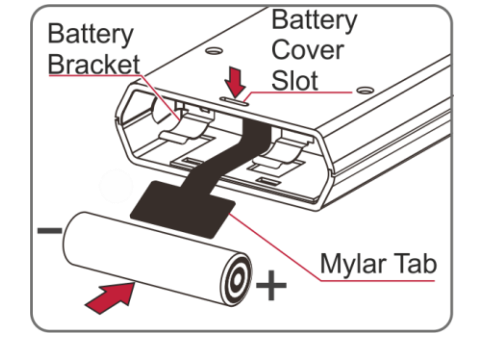

## Step 5: Operate 861

Before using 861 for the first time, remove the clear plastic stickers over the keys and the OLED window.

**861** includes three operation modes. Each mode appears on the OLED display. The title displays the operation mode. The status line appears underneath the title and the menu below the status line.

Switch power on and click **MODE** to cycle through the operation modes:

#### Analyser Mode:

### Analyser Par 5v. 0 Clk. 0 Syn. 0 Main Menu Input Setup Monitor Source Monitor HDCP Monitor SCDC

The status line displays the 5V, TMDS clock, and sync detection state of the connected source (1 = detected, 0 = not detected).

The status line displays the RxSense and

Hot-plug detection state of the connected

display (1 = detected, 0 = not detected).

#### Menu items:

Input Setup Monitor Source Monitor HDCP (HDCP v1.4) Monitor HDCP (HDCP v2.2) Monitor SCDC Video Timing Audio Timing Packet EDID Analyzer EDID Analyzer EDID Emulator EDID Copy Sink EDID Burn Sink Setup Information

#### Menu Items:

Output Setup Monitor Sink Monitor HDCP (Output HDCP v1.4) Monitor HDCP (Output HDCP v2.2) Monitor SCDC Audio Output EDID Analyzer EDID Emulator EDID Copy Sink EDID Burn Sink HDR Emulator Setup Information

#### Menu Items:

Run Test (Enter-Start/Stop) Cable Setup Setup Information

#### Pattern Mode

| Pattern Pat      |  |  |  |  |
|------------------|--|--|--|--|
| RSense. 0 HPD. 0 |  |  |  |  |
| Main Menu        |  |  |  |  |
| Output Setup     |  |  |  |  |
| Monitor Sink     |  |  |  |  |
| Monitor HDCP     |  |  |  |  |
| Monitor SCDC     |  |  |  |  |

Cable Test Mode

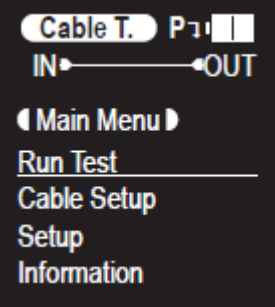

The status line displays a cable connection graphic.

#### Operate 861 via:

- Front panel buttons.
- Remotely via the Kramer **861** Controller Windows-based application software.
- Remotely, by RS-232 serial commands transmitted by a PC.

| RS-232 Protocol |         |               |      |  |  |  |
|-----------------|---------|---------------|------|--|--|--|
| Baud Rate:      | 115,200 | Parity:       | None |  |  |  |
| Data Bits:      | 8       | Flow Control: | None |  |  |  |
| Stop Bits:      | 1       |               |      |  |  |  |

## **Technical Specifications**

| Input         | 1 HDMI                        | On a female HDMI connector                                                                                     |
|---------------|-------------------------------|----------------------------------------------------------------------------------------------------|
| Output        | 1 HDMI                        | On a female HDMI connector                                                                                     |
| Port          | 1 USB                         | On a female Micro-B connector                                                                                  |
| Video         | Bandwidth                     | 600MHz/18Gbps                                                                                                  |
|               | Max Resolution                | 4K UHD @60Hz (4:4:4, 8-bit)                                                                                    |
|               | Supported Resolutions         | 480p – 4K@60Hz (4:4:4, 8-bit)                                                                                  |
|               | Compliance                    | HDMI 2.0 and HDCP 1.4, 2.2                                                                                     |
| Audio         | Output Support                | LPCM 2.0, 5.1, and 7.1                                                                                         |
| Power         | Source                        | 5V, 2.1A USB Power                                                                                             |
|               | Consumption                   | 4.7W                                                                                                    |
| Cooling       | Convection Ventilation        |                                                                                                    |
| Environmental | Operating Temperature         | 0° to +40°C (32° to 104°F)                                                                                     |
| Conditions    | Storage Temperature           | -20° to +50°C (-40° to 158°F)                                                                                  |
|               | Humidity                      | 20% to 90%, RH non-condensing                                                                                  |
| Regulatory    | Safety                        | CE, FCC                                                                                                    |
| Compliance    | Environmental                 | RoHs, WEEE                                                                                                    |
|               | ESD Protection                | Human body model: ±12kV (Air Discharge), ±8kV (Contact Discharge)                                              |
| Enclosure     | Туре                          | Metal                                                                                                    |
| General       | Net Dimensions (W, D, H)      | 8cm x 14cm x 2.7cm<br>(3.2" x 5.5" x 5")                                                                       |
|               | Shipping Dimensions (W, D, H) | 24.8cm x 18.8cm x 5.4cm<br>(9.8" x 7.4" x 2.1")                                                                |
|               | Net Weight                    | 0.3kg (0.7lbs)                                                                                                 |
|               | Shipping Weight               | 0.6kg (1.3lbs) approx.                                                                                         |
| Accessories   | Included                      | 1 USB mirco-B to USB type-A cable, 1 C-HM/HM/PICO/BK-3<br>cable, lithium-ion 3.6V/3200maH rechargeable battery |